# **QuickBooks Desktop Conversion Instructions**

# **QuickBooks Windows Web Connect**

Instructions for downloading a Web Connect File from Online Banking

## On or After Tuesday, December 8: Disconnect & Reconnect Your Accounts

### **Step 1: Disconnect Your Accounts**

- 1. Choose Lists > Chart of Accounts.
- 2. Right-click on the first account you would like to deactivate and choose Edit Account.
- 3. Click the Bank Feeds Settings tab in the Edit Account window.
- 4. Check the box next to **Disconnect this Account on Save**.
- 5. Select Deactivate All Online Services and click Save & Close.
- 6. Click **OK** for any alerts or messages that may appear with the deactivation.
- 7. Repeat steps for any additional accounts that apply.

#### **Step 2: Reconnect Your Accounts**

- Log in to Online Banking and download your transactions to a QuickBooks (.qbo) file.
  NOTE: Take note of your last successful upload. Duplicate transactions can occur if you have overlapping transaction dates in the new transaction download.
- In QuickBooks, choose File > Utilities > Import > Web Connect Files. Locate your saved Web Connect file and select to import.
- In the Select Bank Account dialog select Use an existing QuickBooks account.
  IMPORTANT: Do NOT select "Create a new QuickBooks account" unless you intend to add a new account to QuickBooks.
- 4. In the drop-down list, choose your QuickBooks account(s) and click **Continue**. Confirm by selecting **OK**.